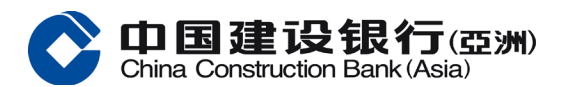

# 银通无卡提款服务指南

银通无卡提款服务方便快捷、省时、安全周密并无须接触。

## 第一步

登入手机银行后按「无卡提款」服务。

# <u> 第二步</u>

选择「银通无卡提款」服务。

## 第三步

- i. 选择提款账户;
- ii. 输入提款金额;
- iii. 点选同意条款及细则后按「下一步」;

#### 第四步

提款指示成功提交,然后按「扫描二维码」。

#### 第五步

输入一次性专用密码后按「确定」。

完成以上步骤后请前往本行或他行附有「银通无卡提款」标志的自动柜员机,随意接键进入「银 通无卡提款」服务。

选择「银通无卡提款」,再以手机银行 APP 扫一扫二维码,然后选择是否需要客户通知书。

提款成功!

立即下载建行(港澳)手机应用程序体验无卡提款!